# 合否確認・入学手続きの流れと日程

STEP 01

STEP

02

0

(推薦)1/23 10:00~

(第一回)2/11 10:00~ (**第二回**)2/13 10:00~

ログイン

WEB出願サイト(プラスシード)にログインしてください。

合否確認

入試日程一覧より、出願する入試日程を選択して、合否を確認してください。 STEP03~は、合格者された方の手続きとなります。

#### STEP 入学金・施設費の納入、入学手続き

ペイジー決済のみとなります。金融機関ATM等で支払いをしてください。 (推薦)~1/25 14:00 (第一志望)~2/13 12:00 入学金・施設費の納入後、入学手続き日に来校してください。

(併願)~公立高校合否発表 翌日14:00

STEP

~入学手続き日

芸術科目の選択

入金確認のお知らせメールから1年次の芸術科目を第二希望までお答えください。

STEP

**~**3/31 23:59

新入生アンケートの回答

ご協力をお願い致します。

|                 |                          | 第一                                                        | 一回一般入試               | 第二回一般入試                            |  |
|-----------------|--------------------------|-----------------------------------------------------------|----------------------|------------------------------------|--|
|                 | 推薦入試                     | 第一志望<br>入試                                                | 併願優遇 フリー受験<br>受験     | 併願優遇 フリー受験<br>受験                   |  |
| 試験日             | 月22日                     |                                                           | 2月10日                | 2月12日                              |  |
| 合否発表            | 月23日 0:00                | 2,                                                        | 月11日10:00            | 2月13日10:00                         |  |
| 入学金納入期間         | 月23日10:00<br>~ 月25日14:00 | 2月  日 0:00 2月  日 0:00<br>~2月 3日 2:00 ~公立高校合否発表翌日<br> 4:00 |                      | 2月13日10:00<br>~公立高校合否発表翌日<br>14:00 |  |
| 入学手続き日          | Ⅰ月25日<br>9:00~Ⅰ4:00      | 2月14日<br>9:00~12:00                                       | 3月4・8日<br>9:00~15:00 | 3月4・8日<br>9:00~15:00               |  |
| 芸術科目選択<br>締切日   | 月25日                     | 2月14日                                                     | 3月8日                 | 3月8日                               |  |
| 新入生アンケート<br>締切日 | 3月31日                    |                                                           | 3月31日                | 3月31日                              |  |

※一般入試(第一志望入試を除く)の入学手続き日は、混雑緩和のため以下のように受験番号で分けさせていただき ます。ご都合が悪い場合は、両日ともに9:00~15:00でお手続きをすることができます。 受験番号が「T3・S4・T5」で始まる方:3月4日9:00~12:00/3月8日12:00~15:00 ②1 受験番号が「SI・T2・T6・T7」で始まる方:3月4日12:00~15:00/3月8日9:00~12:00

#### ① 学校ホームページより、WEB出願サイト(プラスシード)へアクセス

▼WEB出願システム(プラスシード) <u>https://seed.software/public/admission/kinjo</u> ※Microsoft Edge / google Chrome / Safariをご利用ください。 ※PC / スマートフォン / タブレット端末でご利用可能です。

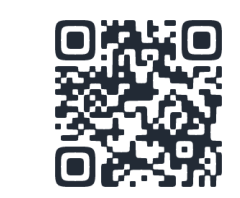

### ② 【ログイン】をクリック

| ◎ 錦城高等学校<br>◎ 入試出願サイト | < 入試日程─覧 [錦城高等学校] |                       |  |
|-----------------------|-------------------|-----------------------|--|
| ログイン                  |                   |                       |  |
| 新規登録                  | 試験日               | 試験名                   |  |
| イベント一覧                | 2025年1月22日(水)     | 推薦入試                  |  |
| 入試日程一覧                |                   |                       |  |
| 追試験申請フォーム             | 2025年2月10日(月)     | 【第一志望受験】第一回一般入試       |  |
| ご利用ガイド                | 2025年2月10日(月)     | 【併願優遇受験】第一回一般入試       |  |
| 利用規約                  | 2025年2月10日(月)     | 【フリー受験】第一回一般入試        |  |
| 特定腐取引法に基づく表記          |                   |                       |  |
|                       | 2025年2月12日(小)     | 107期1980度又源19年——四一放人詞 |  |
|                       | 2025年2月12日(水)     | 【フリー受験】第二回一般入試        |  |
|                       |                   |                       |  |

#### ③ メールアドレス・パスワードを入力して、【ログイン】をクリック

錦城高等学校

マイページ ログイン画面

| 本画面は「錦城高等学校」のプラスシードログイン画面です。すでに他の学校でプラスシードにマイページ登録済みの場合は、その際に登録したメールアドレスとパス<br>ワードを以下に入力することで、本画面から「錦城高等学校」のプラスシード画面へログインすることが可能です。<br>プラスシードへ未登録の方は先に【ごちら】からマイページ登録を行なってください。 |                      |   |  |  |  |
|----------------------------------------------------------------------------------------------------|----------------------|---|--|--|--|
|                                                                                                    | メールアドレス              | _ |  |  |  |
|                                                                                                    | パスワード                |   |  |  |  |
|                                                                                                    | ── 次回からメールアドレスの入力を省略 |   |  |  |  |
|                                                                                                    | ログイン                 |   |  |  |  |
|                                                                                                    | パスワードを忘れた方はこちら       |   |  |  |  |

システム運用:モチベーションワークス株式会社|利用規約&プライバシーポリシー

#### マイページ登録時のメールアドレスとパスワードを入力してログインしてください。 パスワードを忘れてしまった場合は、【パスワードを忘れた方はこちら】よりパスワード再発行をお願いします。

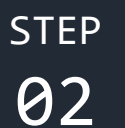

合否確認

確認可能期間 (推薦)1/23 10:00~ (第一回)2/11 10:00~ (第二回)2/13 10:00~

## ①【入試出願状況】をクリックして出願した入試日程を選択

| 錦城高等学校<br>入試出願サイト | < 入試出願状況 [錦城高等学校] |      |          |
|-------------------|-------------------|------|----------|
| 小平 錦城             |                   |      |          |
| イベント一覧            | 試験日               | 試験名  | 検定料の支払状況 |
| イベント申込状況          | 2025年1月22日(水)     | 推薦入試 | 支払済み     |
| 入試日程一覧            |                   |      |          |
| 入試出願状況            |                   |      |          |
| 登録情報の変更           |                   |      |          |
| アカウント情報           |                   |      |          |
| ご利用ガイド            |                   |      |          |

## ②【合否を確認する】をクリック

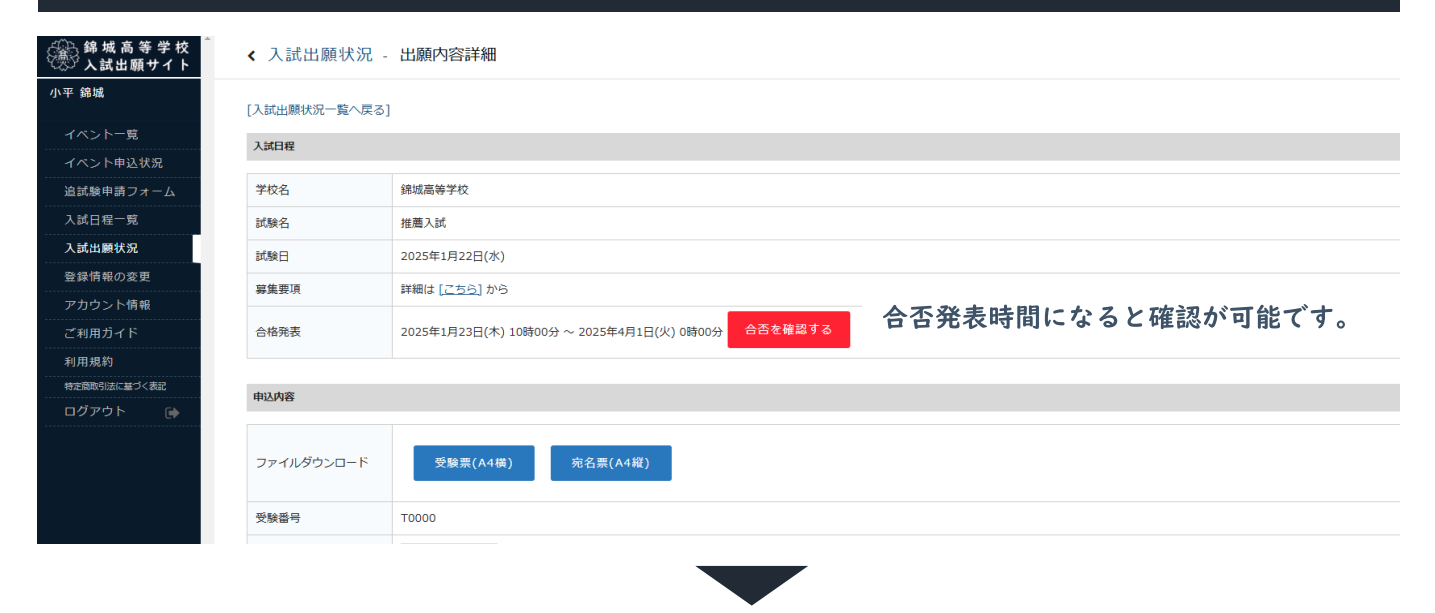

| 試験結果         |                                                                                                    |  |
|--------------|----------------------------------------------------------------------------------------------------|--|
| 学校名          | 建城高等学校                                                                                                    |  |
| 試験名          | 推薦入試                                                                                                    |  |
| 受験番号         | T0000                                                                                                    |  |
| 氏名           | 小平 錦城                                                                                                    |  |
| 結果           | 合格                                                                                                    |  |
| 2月10日の受験について | 所定の期日までに入学手続きを行ってください。試験日当日は、推薦入試の受験票をお持ちください。                                                                                                    |  |
| 学校より         | 入学手続きについてご案内いたします。 (0)受付場所:本枚専務室窓口 (2)手続き日時:本枚専務室窓口 (3)手続き日時:本枚専務室窓口 (3)手続き日時:令和7年1月25日(土)9:00~14:00 (2)上記時間内に手続き力が完了されない場合は、入学の覆志がないものとして入学の許可を取り消します。 (3)手続き時に更するもの: (4)受験票 (1)入学金支払完了メールを印刷したもの。 ※ お支払先行後、ご登録アドレス宛に支払完了メールが届きます。(印刷できない場合は、当該メールの提示でも可) ※ 先に入学金を納入してから入学手続きをしてください。手続き時に入学関係書類をお渡しします。 |  |

| ※ 以下の場合は注意が必要です。<br><推薦入試>                                                                                                    |                                                                |                                                                                                    |
|----------------------------------------------------------------------------------------------------|----------------------------------------------------------------|----------------------------------------------------------------------------------------------------|
| <ul> <li>・受験番号T0201~T0400で、第一回一般入試で<br/>合否発表が2回行われます。</li> <li>1回目の合否発表:1月23日10:00</li> <li>2回目の合否発表:2月11日10:00 (推薦入試)</li> </ul> | <del>寺進</del> コ<br>こ合格                                         | ースを希望した場合<br>し、第一回一般入試を受験した場合)                                                                                                    |
| 2回目の合否発表後に、プラスシードにログイン<br>をして、合否確認をすると「特進コース受験<br>結果」の欄が更新されています。                                                                 | 965<br>996<br>988<br>65<br>88<br>982-2888<br>982-2888<br>982-2 | ####76           #KK           1000           0*##           0*##           0           0           0           0           0           0           0           0           0           0           0           0           0           0           0           0           0           0           0           0           0           0           0           0           0           0           0           0           0           0           0           0           0           0           0           0           0           0           0           0           0           0           0           0           0           0           0           0 |
| <第一回一般入試・第二回一般入試>                                                                                                    | 706                                                            | исанус                                                                                                    |
| ・特進コースで出願した場合                                                                                                    | 2006<br>2006                                                   | [rem######] 第一回一般入於<br>1990                                                                                                    |
| 合格コースは「特准コース」または「進学                                                                                                    | 86                                                             | 77 KK                                                                                                    |
|                                                                                                    | 68<br>680-2                                                    | 合称<br>第72-ス                                                                                                    |
| コーハ」です。                                                                                                    | 41                                                             | 料理コース時で色をななました。料理コースでな前が生じた色白は、本部点な5月15日(2)までヒメームにてご適時いたします。なお、適時が知い色白では面がコースでの入学となりますのでご了後ください。<br>自時回かでたちございます。                                                                                                    |
| 行近二 人口信取回点に注しない場合でし、<br>進学コーフム枚是低占に達している埋み                                                                                        |                                                                | 入学年代者についてご聞かんたします。<br>② 安代時代:10月前前高高口<br>                                                                                                    |
| 延子コースロ俗取回点に建している物ロー                                                                                                    |                                                                | 2/9411087<br>(管理編集中(17)70-2688-2571)<br>他们は3月4日(12)9:10-0-12:00月2(7)4078-31月1日(12)12:00~15:00<br>(管理編集中(15):172-104888-2571                                                                                                    |
| には、「進子コース」(の合格となります。                                                                                                    | 素料で                                                            | 他がわれの日(注)は2006-1610のただが特別がお田(凹)9:00-12:00<br>※ 意識課題のため、登録番号によって上記の特別地でご願かをしておりますが、ご飯の方面、場合が用己と55:00-13:00でお手続きますることができます。<br>※ お知識者ではなった                                                                                                    |
| ・進学コースで出願した場合                                                                                                    |                                                                | し、学校がわったするにない。<br>イ・実験面<br>に、入学者を取用する、人も目前したもの。<br>年まが知られずる、ご舗装が下した時には見てメールが描きます。(目前できない場合は、細胞メールの使用でも用)                                                                                                    |
| 合格コースは「進学コース」です。                                                                                                    |                                                                | ノに、特殊主要が適(特殊主合体電かか)<br>(2) 記以、実験を取れくしている人が構成してください。手続き時に人学物等重要を回復しします。<br>(2) 記述時間中に、心理事です。                                                                                                    |
|                                                                                                    |                                                                | (2) 上の時時に中枢が行する内心・場合は、みずの後の内心・ひらとしていたの時であるのにあり、     (2) 上の時時に中枢が行ます方はい場合は、みずの後の内心・ひらとしていたの時であるのにあり、     (2) 上の時時に中枢が行うます。     (2) 上の時時に中枢が行うます。     (2) 上の時時に中枢が行うます。                                                                                                    |
| ◎ 特進コースの補欠合格について                                                                                                    |                                                                |                                                                                                    |
| 特進コースで欠員が生じた場合には、本校より3<br>連絡が無い場合は、進学コースでの合格となり3<br>いたメールアドレスに送信いたします。                                                            | 月15<br>ます。                                                     | 日までにメールでご連絡いたします。なお、<br>メールは、プラスシードにご登録いただ                                                                                                    |
| ◎ 特待生について                                                                                                    |                                                                |                                                                                                    |
| ● 特内生に ジャ、<br>特待生となった場合には、入学金・施設費は返金<br>発表の際に添付されている「特待生誓約書」を目<br>に提出してください。なお、特待生として入学でい。入学手続きの際に支払っていただいた金額<br>だきます。            | 金、授<br>沪刷し<br>する場<br>(入学                                       | 登業料相当額を給付します。特待生合格<br>、必要事項をご記入の上、入学手続き日<br>合も、正規の入学手続きを行ってくださ<br>金・施設費)は入学後に返金させていた                                                                                                    |
| 対象生徒:一般入試(第一回一般入試または第二<br>試験結果の成績優秀者<br>※一般入試を受験した生徒には、推測                                                                         | 二回一<br>産人対                                                     | -般入試)を受験した生徒のうち、当日の<br>に加えて第一回一般入試を受験した生徒                                                                                                    |
| (受験番号T0201~T0400)も含まれ                                                                                                    | れます                                                            |                                                                                                    |
| 発表方法:本校ホームページ<br>(第一回一般入試は2月11日10:00、第                                                                                            | 二回-                                                            | 一般入試は2月13日10:00発表)                                                                                                    |
| 継結冬仕・2・3年生准級時に咨校の継結についる                                                                                                    | て宷議                                                            | があります 以下の冬世①・のをとまに                                                                                                    |
| 総税来件・2、3年生進級時に負任の継続にうい<br>満たすことが継続の条件です。<br>条件①評定平均(5段階評価)が4.<br>条件②年間の欠席・遅刻・早退が行                                                 | 5以上<br>各々31                                                    |                                                                                                    |
| また、3年次に特待生の資格を有する者は、大学<br>できません。                                                                                                  | 進学(                                                            | に際して指定校推薦制度を利用することが<br>/                                                                                                    |

# step Ø3

納入期間 (推薦)~1/25 14:00 (第一志望)~2/13 12:00 (併願)~公立高校合格発表翌日14:00

入学金・施設費の納入、入学手続き

## ① 【入学手続きへ進む】をクリック

| ♪錦城高等学校<br>☆入試出願サイト | < 入試出願状況 -     | 出願内容詳細 - 合否確認                                                                                         |    |          |
|---------------------|----------------|----------------------------------------------------------------------------------------------------|----|----------|
| ☑ 錦城                |                |                                                                                                    |    |          |
|                     | 試験結果           |                                                                                                    |    |          |
| イベント一覧              |                |                                                                                                    |    |          |
| イベント申込状況            | 学校名            | 錦城高等学校                                                                                                |    |          |
| 追試験申請フォーム           | 試験名            | 推薦入試                                                                                                  |    |          |
| 入試日程一覧              | 受験番号           | T0000                                                                                                 |    |          |
| 入試出願状況              | 氏名             | 小平錦城                                                                                                  |    |          |
| 登録情報の変更             | 結果             | 合格                                                                                                    |    |          |
| アカウント情報             |                |                                                                                                    |    |          |
| ご利用ガイド              | 2月10日の受験について   | 所定の期日までに入学手続きを行ってください。試験日当日は、推薦入試の受験票をお持ちください。                                                        |    |          |
| 利用規約                |                | 入学手続きについてご案内いたします。                                                                                    |    |          |
| 特定商取引法に基づく表記        |                | ① 文11编/FI:本化事務至認问<br>② 手続き目時:令和7年1月25日(土)9:00~14:00                                                   |    |          |
| ログアウト 🕞             | 444 Lat. 1. 1. | (注) 上記時間内に手続きが完了されない場合は、入学の意志がないものとして入学の許可を取り消します。                                                    |    |          |
|                     | 学校より           | <ol> <li>手続き時に要するもの:</li> <li>イ、受験票</li> </ol>                                                        |    |          |
|                     |                | ロ. 入学金支払完了メールを印刷したもの。                                                                                 |    |          |
|                     |                | ※ お支払完了後、ご登録アドレス宛に支払完了メールが届きます。(印刷できない場合は、当該メールの提示でも可) ※ 先に入学金を納入してから入学手続きをしてください。手続き時に入学関係書類をお渡しします。 |    |          |
|                     |                |                                                                                                    |    |          |
|                     |                |                                                                                                    |    |          |
|                     |                |                                                                                                    | 戻る | 入学手続きへ進む |
|                     |                |                                                                                                    |    |          |

# ② 【手続きへ進む】をクリック

| 錦城高等学校<br>入試出願サイト | < 入試出願状況 ·    | 入学手続き                                       |                             |
|-------------------|---------------|---------------------------------------------|-----------------------------|
| 小平 錦城             | 山願内容詳細入学手     | 続き                                          | 入学金¥230,000と施設費¥130,000の合計を |
| イベント一覧            |               |                                             | ¥360,000としています。             |
| イベント申込状況          | [人試出願状況一覧へ戻る  | ]                                           | ,                           |
| 追試験申請フォーム         | 入試日程          |                                             |                             |
| 入試日程一覧            | 学校名           | 錦城高等学校                                      |                             |
| 入試出願状況            | 0/80.07       | 446 mil 1 54                                |                             |
| 登録情報の変更           | い狭白           | /狂/編入3以                                     |                             |
| アカウント情報           | 1884051115017 |                                             |                             |
| ご利用ガイド            | 入学並の交通のについて   |                                             |                             |
| 利用規約              | 支払金額          | 入学金 360,000円                                |                             |
| 特定商取引法に基づく表記      | 支払可能手段        | ペイジー                                        |                             |
| ログアウト 🕞           | 入学金手続き期間      | 2025年1月23日(木) 10時00分 ~ 2025年1月25日(土) 14時00分 | <b>羊娘含へ&amp;()</b>          |
|                   | 学校からのお知らせ等    |                                             |                             |

#### ③ 【確認画面へ】をクリック

| 錦城高等学校<br>入試出願サイト | < 入試出     | 願状況 - 入学手続き - 入学金の支払い       |
|-------------------|-----------|-----------------------------|
| 小平 錦城             |           |                             |
| イベント一覧            | 入試日程      |                             |
| イベント申込状況          | 学校名       | 錦城高等学校                      |
| 追試験申請フォーム         | 試驗名       | 推薦入試                        |
| 入試日程一覧            |           |                             |
| 入試出願状況            |           |                             |
| 登録情報の変更           | 支払いに      | טויל                        |
| アカウント情報           | 古北个师      | 1 ** 250 000 <sup>III</sup> |
| ご利用ガイド            | ×11/12.88 | ∧+± 300,0001                |
| 利用規約              | 支払方法      | ※ ペイジー (+別途: 517円)          |
| 特定商取引法に基づく表記      |           | ※ペイジーが利用できる金融機関は【こちら】です     |
| ログアウト 🕞           |           |                             |
|                   |           | 展る確認画面へ                     |

### ④ 【送信する】をクリック

| 錦城高等学校<br>入試出願サイト                                                                                                    | < 入試出願状況                                | - 入学手続き - 入                             | 学金の支払い                       |                                                                                                    |  |  |  |  |
|----------------------------------------------------------------------------------------------------|-----------------------------------------|-----------------------------------------|------------------------------|----------------------------------------------------------------------------------------------------|--|--|--|--|
| 小平 錦城                                                                                                    |                                         |                                         |                              |                                                                                                    |  |  |  |  |
| イベントー度                                                                                                    | 入試日程                                    |                                         |                              |                                                                                                    |  |  |  |  |
| イベント由込状況                                                                                                    | 学校名                                     | 学校名 编城高等学校                              |                              |                                                                                                    |  |  |  |  |
| 追試験申請フォーム                                                                                                    | 試驗名                                     | 推薦入試                                    |                              |                                                                                                    |  |  |  |  |
| 入試日程一覧                                                                                                    | BYORK H                                 | 1 ECVIE / / G+4                         |                              |                                                                                                    |  |  |  |  |
| 入試出願状況                                                                                                    | 支払いについて                                 |                                         |                              |                                                                                                    |  |  |  |  |
| <br>登録情報の変更                                                                                                    |                                         |                                         |                              |                                                                                                    |  |  |  |  |
| アカウント情報                                                                                                    |                                         | 入学金                                     | 360,000円                     |                                                                                                    |  |  |  |  |
| ご利用ガイド                                                                                                    | 支払余額                                    | システム利用料                                 | 517円                         |                                                                                                    |  |  |  |  |
| 利用規約                                                                                                    | ~~~~~~~~~~~~~~~~~~~~~~~~~~~~~~~~~~~~~~~ | ****                                    | 200 5120(2011)               |                                                                                                    |  |  |  |  |
| 特定商取引法に基づく表記                                                                                                    |                                         | 感並行言ロジロに又の                              | 360,317円(約24)                |                                                                                                    |  |  |  |  |
| ログアウト 🕞                                                                                                    | 支払方法                                    | ペイジー                                    |                              |                                                                                                    |  |  |  |  |
|                                                                                                    | 「送信する」 ホク<br>入学金手続きが取                   | 戻る<br>ンを押した後、完了の画面が表<br>り消しとなりますのでご注意く; | 送信す<br>示されるまでに画画を閉じた<br>ださい。 | でる<br>とりプラウザの「戻る」 ホタンを押すと、                                                                                                    |  |  |  |  |
| 錦城高等学校<br>入試出願サイト                                                                                                    | < 入試日程一覧                                | - 日程詳細 - 入学会                            | 金手続き・メールネ                    | 送信 完了                                                                                                    |  |  |  |  |
| イベントー覧<br>イベント申込状況<br>追試験申請フォーム<br>入試日程一覧<br>入試出酬状況<br>登録情報の変更<br>アカウント情報<br>ご利用力イド<br>利用規約<br>特定認知知に基づ表記<br>ログアウト (1) |                                         |                                         | お支払い後に                       | 線城高等学校<br>入学金手続き用 振込先情報発行が完了しました。<br>※現時点では入学会の支払いが完了しておりません。<br>に入学金の支払いが完了となるため必ず[入学手続き]をご確認ください。<br>べイシーの振込先情報をメールに記載しております。<br>設定の期日までにお支払いください。 |  |  |  |  |
|                                                                                                    |                                         |                                         |                              |                                                                                                    |  |  |  |  |

#### ⑤ 振込・支払先情報記載メールを受信

[錦城高等学校]入学金の振込先情報に関するお知らせ 🕬 👳 🗠 → 錦城高等学校 → 入試出願サイト 《入試出願状況 - 入学手続き PLUS SEED <no-reply@seed.software> 小平 錦城 To自分、 山願内容詳細
入学手続き [入試出願状況一覧へ戻る] ※このメールはWEB出願システム「プラスシード」から自動送信しています。 入試日程 振込先情報の発行の手続きを行いました。 入試日程一覧 学校名 錦城高等学校 現時点では支払いは完了しておりません。 以下の振込先情報をご確認いただき 試験名 推薦入試 必ず支払い期限までに金融機関のATMまたはネットバンキングでお支払いをお願いいたします。 入学金の支払いについて ◆入試情報 学校名:錦城高等学校 入学金 試験名:推薦入試 決済番号等、支払いに必要な 支払先情報の確認 決済方法 ペイジー ◆入学金手続き内容 受験番号 : T0000 決済番号 : 情報が記載されています。 決済番号 入学金 360,517円(税込) 支払金額 ※戸田号: 氏名:小平 錦城 ふりがな:こだいら きんじょう 生年月日:平成21年8月1日 支払未完了 支払期限:2025年1月25日 14時00分 支払い状況 ◆振込先情報 支払い方法:ペイジー 金額:300.517円(税込) 支払い期度:2025年1月25日 14時00分 収納機関番号:58191 お客様番号: ぬ好悪号・ 学校からのお知らせ等 学校からのお知らせはありません。 【入試出願状況】をクリックして出願した入試日程を 確認番号: 選択後、入学手続きの【支払先情報の確認】からも、 ◆入学金手続き内容のご確認はこちらから 支払いに必要な情報を確認することができます。 https://seed.software/student/admission/enrollment/ X T0000 小平錦城 ※こちらのメールは送信専用のため 決済番号 金額 支払い期限 収納機関番号 お客様番号 確認番号 360,517円(税込) 2025年1月25日 14時00分 ご返信いただいてもご連絡できませんのでご了承ください。 WEB出願システム プラスシード 運営会社: モチベーションワークス株式会社 58191

#### ⑤ 支払い

- - ・メールに記載の確認番号・受付番号等は、記載された期限まで有効です。
  - ・期限を過ぎた場合は支払いができませんので、必ず期限内にお支払いをお願いします。

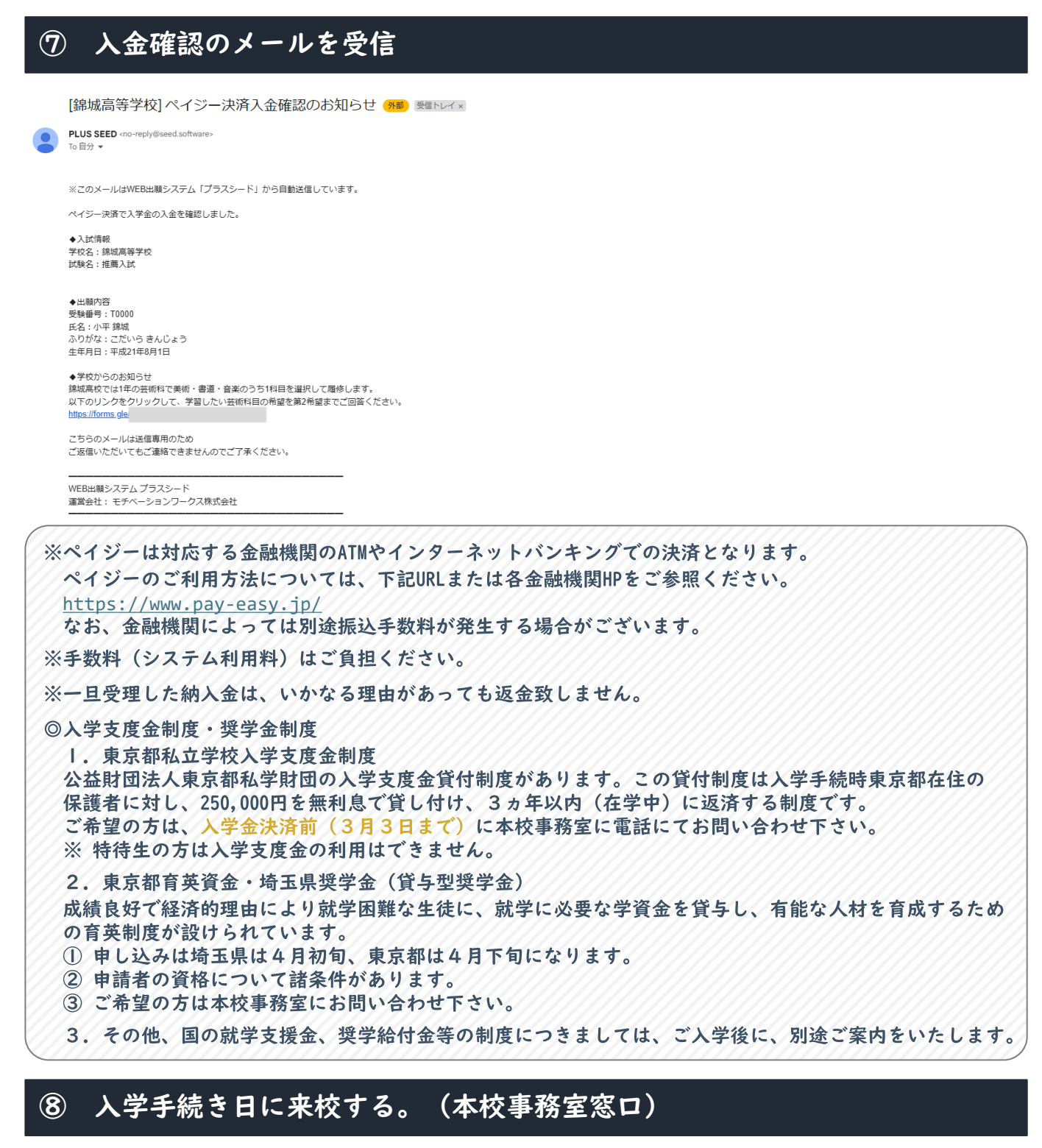

- ◎ 手続き時に要するもの
  - ・入学金支払完了メールを印刷したもの ・特待生誓約書(特待生合格者のみ) ・受験票
- ◎ 注意点
  - ・延納の手続きは一切不要です。
  - ・公立高校入試における繰り上げ合格者の延納はできません。
  - ・上記期間内に手続きが完了されない場合は、入学の意志がないものとして入学の許可を 取り消します。
  - ・先に入学金を納入してから入学手続きをしてください。手続き時に入学関係書類をお渡し します。

#### STEP 芸術科目の選択 04 登録可能期間 入金確認後~入学手続き日

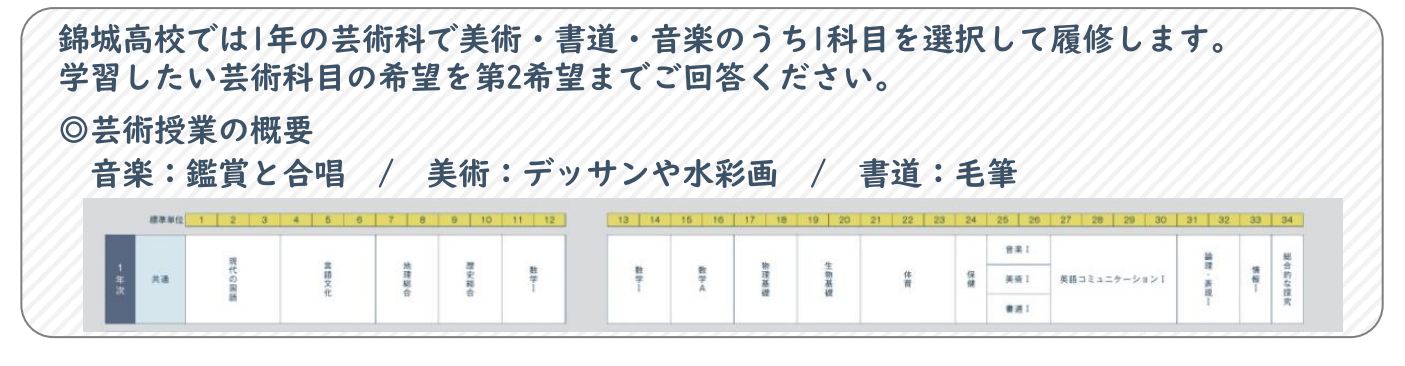

#### ① 入金確認後、届いたメールに記載のURLをクリックする。

[錦城高等学校]ペイジー決済入金確認のお知らせ (MB) 受信トレイ×

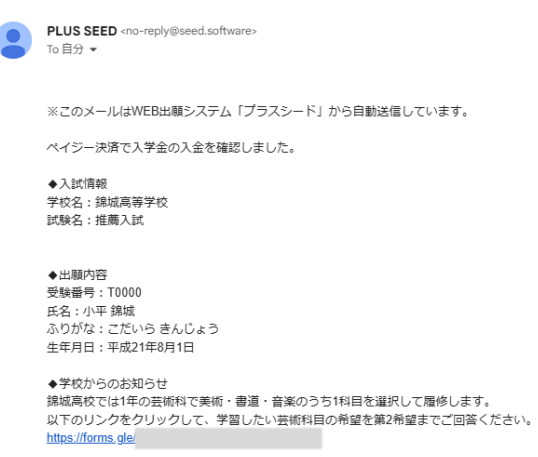

こちらのメールは送信専用のため ご返信いただいてもご連絡できませんのでご了承ください。

WEB出願システム プラスシード 運営会社: モチベーションワークス株式会社

#### 必要事項を入力して【次へ】をクリック (2)

#### 令和7年度入試合格者 芸術科目選択希望 調査 錦城高校では1年の芸術科で美術・書道・音楽のうち1科目を選択して履修します。学習し たい芸術科目の希望を第2希望までご回答ください。 $\otimes$

アカウントを切り替える

\* 必須の質問です

メールアドレス\*

メールアドレス

受験生の受験番号を教えてください\* 半角英数字で入力をお願いいたします。

回答を入力

|  | 3 | 第一 | -希望・ | 第二 | 希望を | 入力 | する |  |
|--|---|----|------|----|-----|----|----|--|
|--|---|----|------|----|-----|----|----|--|

| 令和7年度入試合格者 芸術科目選調查                                                                                 | <b></b><br>軽<br>択<br>希<br>望                                    | 令和7年度入試合格者 芸術科目選択希望<br>調査                                  |     |
|----------------------------------------------------------------------------------------------------|----------------------------------------------------------------|------------------------------------------------------------|-----|
| アカウントを切り替える                                                                                        | <u>ه</u>                                                       | アカウントを切り替える                                                | Ъ   |
| * 必須の質問です                                                                                          |                                                                | * 必須の質問です                                                  |     |
| 第1希望                                                                                               |                                                                | 第2希望                                                       |     |
| 当時什の氏々を救うてください★                                                                                    |                                                                | (第2希望)1年次の芸術選択での希望科目を選択してください*                             |     |
| 文家王の広石をおんてくたこい<br>苗字と名前の間は空けず、詰めて入力してください。                                                         |                                                                | () 書道                                                      |     |
| 回答を入力                                                                                              |                                                                | <ul> <li>○ 音楽</li> </ul>                                   |     |
|                                                                                                    |                                                                |                                                            |     |
| (第1希望)1年次の芸術選択での希望科目を選択してくたさい*                                                                     |                                                                | 回答のコレーが指定したアドレスにメールで医信されます。                                |     |
|                                                                                                    |                                                                | 戻る 送信 フォームをク                                               | リア  |
|                                                                                                    |                                                                | 第2希望では、第   希望で選択していない科目な<br>表示されます。                        | が   |
| い。ex.)コンクール人質実績・クラフ活動での全国大会出場など<br>こちらにご記入いただいても、必ずしも第一希望の芸術選択の確約をお<br>はございませんので、ご了承ください。<br>回答を入力 | 的東できるもので                                                       | 令和7年度入試合格者 芸術科目選択希望<br>調査                                  |     |
| 第1希望の芸術科目を強く希望<br>大会出場など)があれば、フォ<br>必ずしも第一希望の芸術選択の<br>④ 届いたメールを確認する                                | 望する理由等(コ<br>オームに記載をお<br>の確約をお約束で<br>る。                         | レクール入賞実績・クラブ活動での全国<br>S願いいたします。ご記入をいただいても<br>ぎるものではございません。 |     |
| 令和7年度入試合格者芸術科目選択希望調查 manure                                                                        |                                                                |                                                            | 8 C |
| Coople 2.π−K. «tarma-receipta-nonepi/@google.com-<br>To B27 •                                      |                                                                | ÷                                                          | ↑ 1 |
| Google Forms                                                                                       |                                                                |                                                            |     |
|                                                                                                    | 「 <u>会和7年度入試合格者 芸術科目</u> 」<br>ありがとうございます<br><sub>フォームの問答</sub> | <u>総保希望調査</u> 」にご記入いただき                                    |     |
|                                                                                                    | 令和7年度入試合格者<br>調査<br>#####CTG1年の要###で来#・##・日本の                  | 芸術科目選択希望<br>951H目E編RUT編WUZ9, 78UcM                         |     |

届いたメールから、選択した芸術科目を確認することができます。入学手続き日(推薦入試:1月25日、 第一志望入試:2月14日、一般入試:3月8日)までに入力をお願いします。

/第1年の1 1年や小口道道につうため目につかばに、アイださい。

メールアドレス・

第1希望

小平總斌

受験生の受験番号を教えてください\* 半角発展すで入力をお願いいたします。 TD000

受験生の氏名を教えてください\* 毎半と氏名の間は空けず、話めて入力してください。

# STEP **05**

新入生アンケートの回答

#### 登録可能期間 入金確認後~3/31 23:59

#### ① 入学手続き画面の下部にある「入学アンケート」の登録するボタンを \_\_\_\_\_\_クリック\_\_\_\_\_

| 錦城高等学校<br>入試出願サイト | < 入試出願状況 -                            | 入学手続き                           |  |
|-------------------|---------------------------------------|---------------------------------|--|
| 小平 錦城             |                                       |                                 |  |
| for a light       | 出願内容詳細 入学手続き                          |                                 |  |
| イベント一見            | [入試出願状況一覧へ戻る]                         |                                 |  |
|                   | ※未登録のフォームが1件残っています。期限までにご登録をお願いいたします。 |                                 |  |
|                   | ・入学者アンケート                             |                                 |  |
| 人試日程一覧            | 入試出程                                  |                                 |  |
| 人武出願祆況            |                                       |                                 |  |
| 登録情報の変更           | 学校名                                   | 錦城高等学校                          |  |
| アカワント情報           | 試験名                                   | 推薦入試                            |  |
| ご利用刀イト            |                                       |                                 |  |
| 利用規約              | 入学金の支払いについて                           |                                 |  |
| ログアウト 🕞           | 入学金                                   |                                 |  |
|                   | 決済方法                                  | ペイジー                            |  |
|                   | 決済番号                                  | T1wLhJP6Jj                      |  |
|                   | 支払金額                                  | 入学金 360,517円(税込)                |  |
|                   | 支払い状況                                 | 支払済み<br>支払日時:2024年12月20日 19時56分 |  |
|                   | 学校からのお知らせ等                            |                                 |  |
| 学校からのお知らせはありません。  |                                       | ません。                            |  |
|                   | 入学者アンケート                              |                                 |  |
|                   | 登録する                                  |                                 |  |
|                   | 登録期限                                  | 2025年4月1日(火) 0時00分              |  |
|                   | 登録状態                                  | 未登録                             |  |

#### ② 必要事項を入力して【登録する】をクリック

| 入学者アンケー                            | ▶ ■ の項目は入力/避死必須                                                                                                    |  |  |
|------------------------------------|----------------------------------------------------------------------------------------------------|--|--|
| 本校を知ったき<br>っかけ 📕                   | □ ポスターやビラ 草物の先生に動のられた 動の先生に動かられた □ 家族に動かられた □ 入紙フェアなど合同説明合 □ InstgramなどのSNS □ ロコミサイトなど □ 先輩や友人の紹介<br>□ お服衣を検索するサイトなど □ その他                                                                                                    |  |  |
| 本校の受験を決<br>めた時期 📕                  | ○ 3年生になる相 ○ 3年1平用 ○ 3年夏待み ○ 3年2平局                                                                                                    |  |  |
| 本校を志望した<br>理由 <mark>単</mark>       | <ul> <li>満学のしやすさ ○ クラブ活動が充実しているから ○ 学校行事がさかんだから ○ 道路振得が充実しているから ○ 生活指導がしっかりと行われているから ○ 学習に対する手架いサポート ○ 道学結果を見て</li> <li>備登録を見て</li> </ul>                                                                                                    |  |  |
| 参加した本校主<br>僅の説明会<br>■              | <ul> <li>         ・夏休み・生徒保護者対象学校説明会 ○ 9~11月・オンライン入試説明会 (Zoom) ○ 10.11月・磁射相談会 ○ 3月・春のオンラインオープンキャンパス (Zoom)         ・夏ヶ・GWオンラインオープンキャンパス (Zoom) ○ 参加していない     </li> </ul>                                                                                                    |  |  |
| 参加した本校以<br>外で開催された<br>説明会 ■        | 4月・東京を地域盛ずフェア(現現ら回義プラ切)         5月・私口中高点内護学相談会(エミンアロ川)         5月・会用相談会(原王ブラブホテル入王子)         6月・そんだる相談会(始係ス (ミューズの所)           6月・受無なんでも相談会(新宿住女どん)         6月・子供たちとともに歩む中子高的受無相談会(東道工)         7月・東京園地区私口中学校・温等学な進学編成学相談会(東道ズ)           7月・さんだる相談会(新宿住女どん)         6月・子供たちとともに歩む中子高的受無相談会(第選工)         7月・東京園地区私口中学校・温等学な進学編成学相談会(東道ズ)           7月・さんだる相談会(新宿住女どん)         7月・みらい子どとき進学フェア 中野(セントラルパーク)         7月・講学報談会がはいじま(福等予選)         6月・みらい子どを進学フェア 所尽(くすの含木一ル)           8月・東京都私口学校選(東京国電フォーラム)         9月・私口中高価学相談会(新聞NSビル)         10月・私口都口中学高校受験相談会(信貸サンシャイン)         参加していない |  |  |
| 本校のホームペ<br>ージの閲覧編度<br><sup>業</sup> | ○ 物日 ○ 2,3日に1回 ○ 1歳間に1回 ○ 1か月に1回 ○ 見ていなかった                                                                                                    |  |  |
| 本校のLINE<br>M                       | <ul> <li>         が建築知していた         <ul> <li>             ガ連業知していた             </li> <li>             ガ連業加していた             </li> <li>             ガ連業加していた             </li> <li>             ガーン増していまるものを1つ違んでください。             </li> <li>             ガロルがアカウント             </li> <li>             ガロルアオカウント             </li> <li>             ガロルアオカウント             </li> </ul> </li> </ul>                                                                                                    |  |  |
| 本权の<br>Instagram<br>麗              | ○ フォローしていた ○ フォローしていない ○ 専族がフォローしていた ○ 関質したごとがある ○ 存在は知っていた ○ 知らなかった<br>着も回ては渡るものを1つ違んでください。<br>▶1255mabagenのパがりつトェ_0時のは/<br>Togu//www.indegen.com/biojaトェ_0時のは/                                                                                                    |  |  |
| 本校の<br>YouTube 👅                   | <ul> <li>● チャンネル登録していた ● チャンネル登録していない ● 専族がチャンネル登録していた ● 専種したことがある ● 存在は知っていた ● 契らなかった<br/>部を当てはまるものを1つ場んでください。</li> <li>▶132(Pronitabert)・アネル<br/>Thttp://www.youtubert)のpina</li> </ul>                                                                                                    |  |  |
| 通っていた塾<br>(校舎名もお願<br>いします)         |                                                                                                    |  |  |

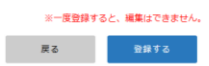